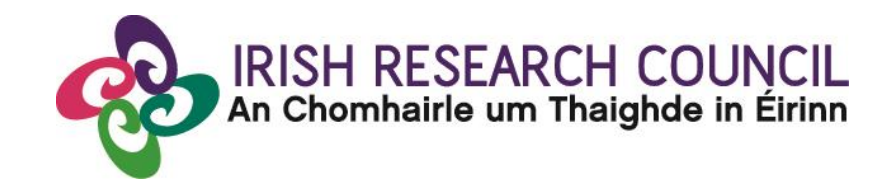

# **Guide for Academic Mentors in Ireland 2017**

This document is provided to assist you in submitting an Academic Mentor's Form for applications under the 2017 Irish Research Council Enterprise Partnership Scheme Postdoctoral Fellowship Scheme.

The deadline for submitting your Mentor Form is exactly:

16:00 (Ireland time), 15th June 2017

The Irish Research Council will only accept references through the online application system, as explained below. Please do not send any hard copies of your Academic Mentor Form to the Irish Research Council.

Please read this document carefully prior to completing the form.

# Logging on to the system

Please note that the online system can only be successfully accessed and supported through the following browsers: <u>Internet Explorer</u> (version 7 and higher), <u>FireFox</u> (2 most recent versions), <u>Google Chrome</u> (2 most recent versions) or <u>Safari</u> (2 most recent versions).

Ensure that the email address <u>ircapps@research.ie</u> is on your 'safe senders' list. You may need to check with your IT department to ensure there is no issue with your organisation's internal firewall.

When you were initially registered as a Mentor, you should have received an email containing your username (i.e. your email address) and password, and a link to the login page: <u>https://irishresearch.smartsimple.ie/s\_Login.jsp</u>

If you have mislaid your password or the email with the password, then enter the above URL and click on the 'Forgot password?' link. A system-generated password will be forwarded to your email address.

When you log in to the system, the following screen will be displayed:

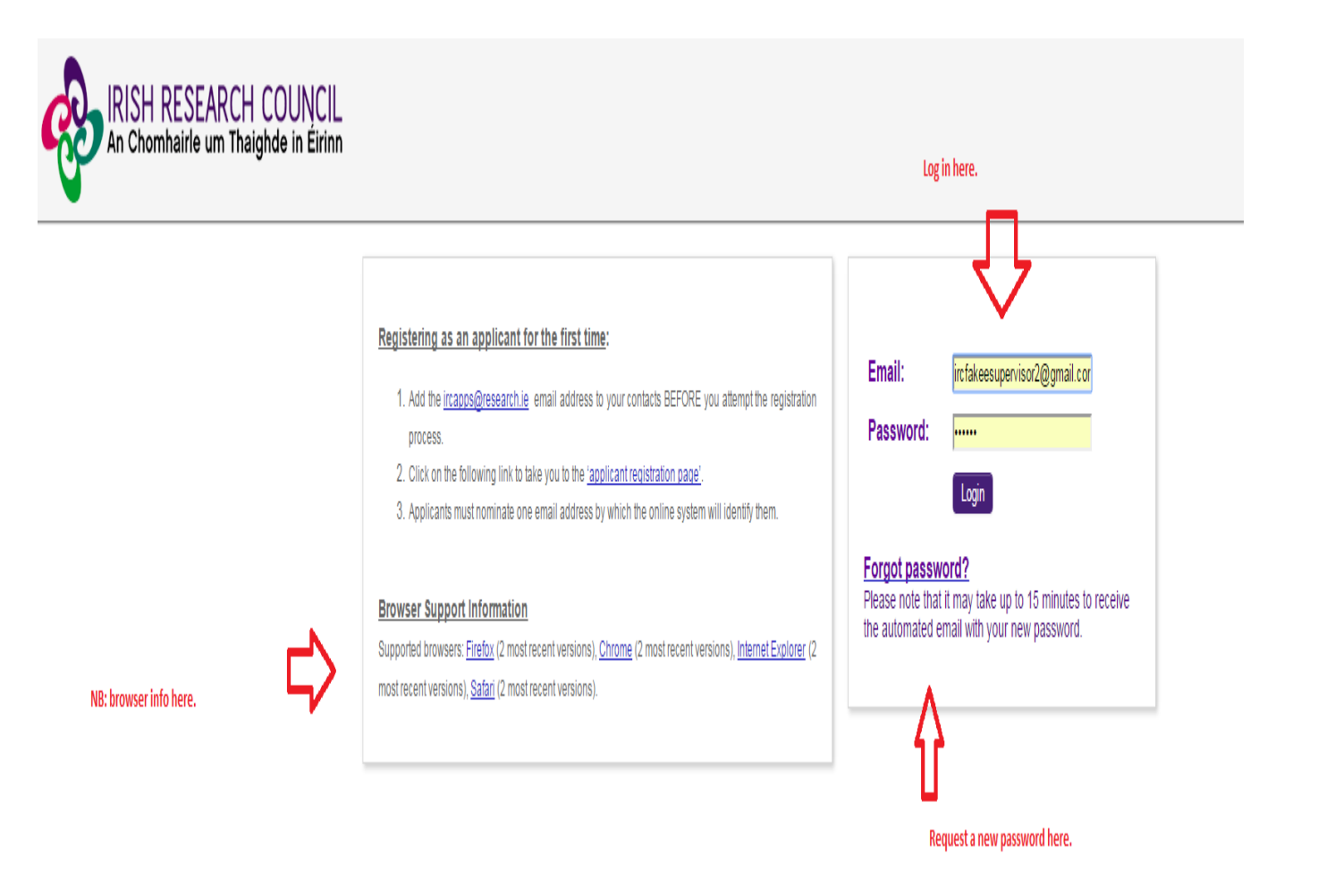

You will not be able to provide your Mentor form until the applicant has submitted their application. However, you can preview the application details by (a) clicking on the 'Preview Applications in Draft Status' icon on the home page and then (b) clicking on the 'Print (PDF)' button on the following 'My Assigned Applications in Draft' screen.

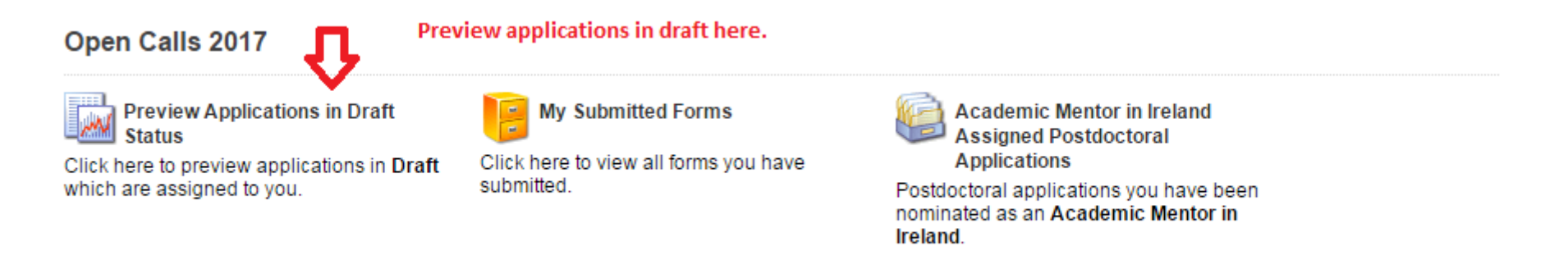

To create your Mentor form, click on the 'Academic Mentor in Ireland assigned Postdoctoral Applications' icon that is on the 'Home' screen.

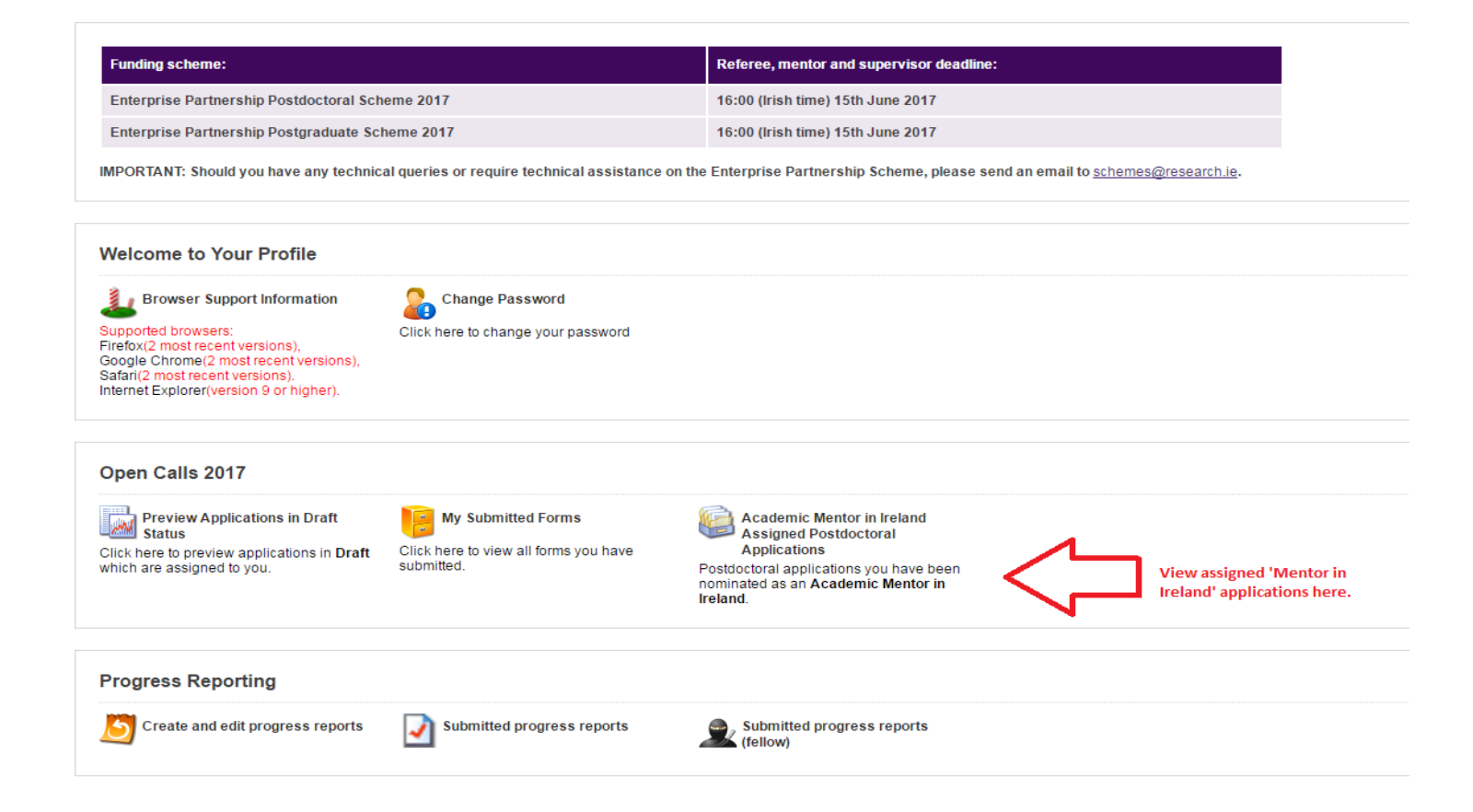

# **Completing the Mentor form**

Once the 'Academic Mentor in Ireland Assigned Postdoctoral Applications' has been clicked the following window will appear. The application may be viewed under 'Print(PDF)' and the Mentor form may be created by clicking on 'Create'

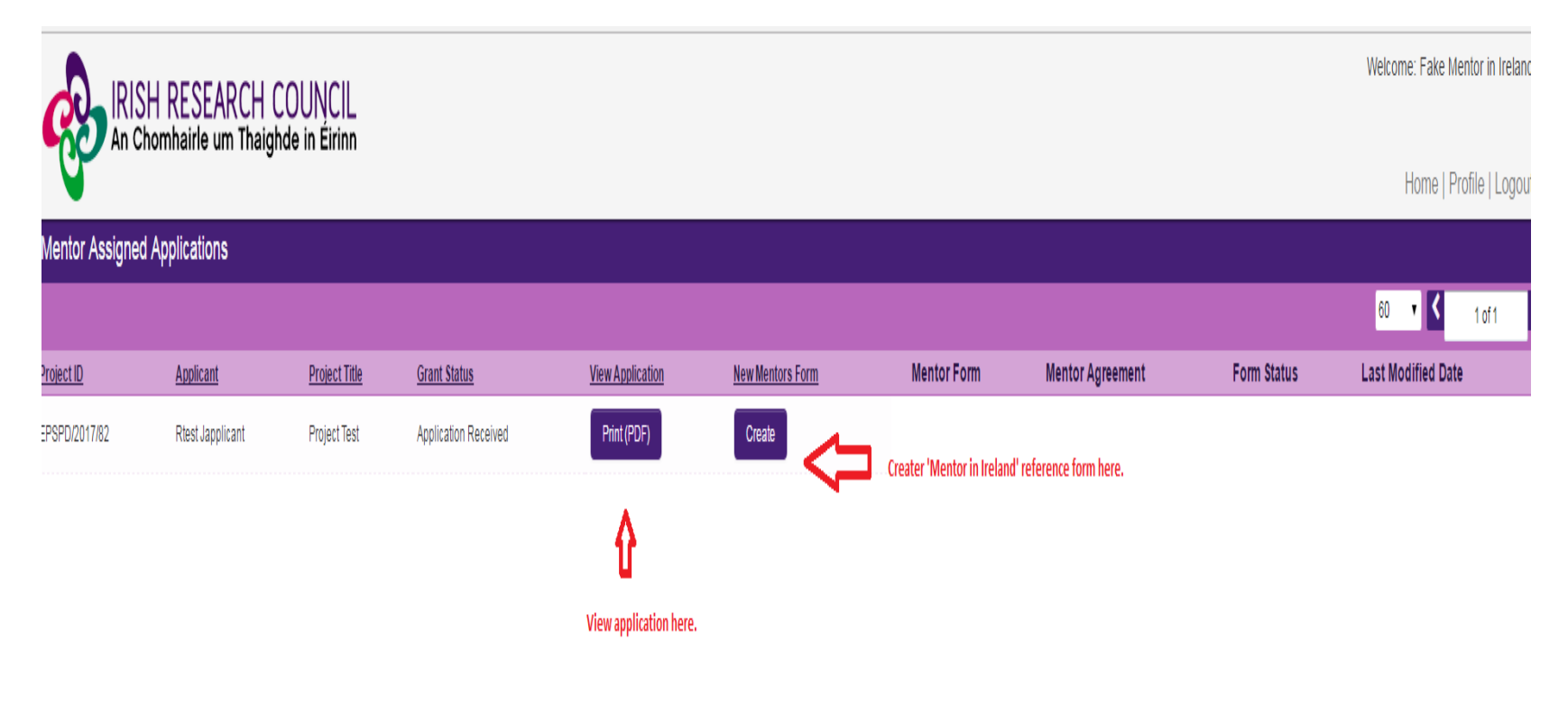

Once you have created your form, you can log out and back in as many times as you want (up until the deadline) and edit the form by simply clicking on **Edit**. Ensure you **'Save'** throughout the process.

| GUIDELINES                                                                                                    |                                                                                                    |                                                                                                    |
|----------------------------------------------------------------------------------------------------|----------------------------------------------------------------------------------------------------|----------------------------------------------------------------------------------------------------|
| <ol> <li>You have been nom<br/>you see the term 'Ao</li> <li>Please complete the</li> <li>If you don't want to o</li> <li>Remember to subm</li> <li>Should you experies</li> </ol> NOTE: Applicants will not in | inated as an Academic Mentor in Ireland for thi<br>cademic Mentor in Ireland', it should be conside<br>a Academic Mentor in Ireland Form here and su<br>complete the form right now, you can save a dra<br>it your Academic Mentor Form by the deadline,<br>nce any technical issues, please contact us by<br>have access to any of the information you pre- | is Postdoctoral Fellowship application which is being made to Irish Research Council. Please note that, where<br>ered to be the same as 'Academic Mentor' as per the Terms and Conditions for this Scheme.<br>Jubit to Irish Research Council by clicking the <b>Submit</b> button at the bottom of the screen.<br>If by clicking <b>Save Draft</b> at the bottom of the screen and return later.<br><b>16:00 (Irish Time) 15th June 2017</b> , which will have been indicated in the e-mail you received.<br>sending an email to <b>schemes@research.ie</b> with details of the issue, the project ID and the applicant's name.<br><b>ovide in this form.</b> |
| * Form in Irish?:                                                                                                    | Ves<br>No                                                                                                    | Once 'Create Form' is clicked this window will appear. Proceed to fill out the form and save                                                                                                    |
| English Translation:                                                                                                    | Click Save before adding attachment                                                                                                    | regulary.                                                                                                    |
| Applicant Details                                                                                                    |                                                                                                    |                                                                                                    |
| Applicant Name:                                                                                                    | Rtest Japplicant                                                                                                    |                                                                                                    |
| Project Title:                                                                                                    | Project Test                                                                                                    |                                                                                                    |
| Primary Area:                                                                                                    | Biological Sciences A                                                                                                    |                                                                                                    |
| Discipline:                                                                                                    | Test                                                                                                    |                                                                                                    |
| _                                                                                                    |                                                                                                    |                                                                                                    |
| Academic Mentor De                                                                                                    | etails                                                                                                    |                                                                                                    |
| Irish Research Body/Resear<br>Performing Organisati<br>(RP                                                                                                    | rch Test University<br>on<br>O):                                                                                                    |                                                                                                    |
| Academic Mentor's Name: Fake Mentor in Ireland                                                                                                    |                                                                                                    |                                                                                                    |
| * Si                                                                                                    | ex: Male<br>Female<br>Other                                                                                                    | Save the form in draft regualrly.                                                                                                    |
| * ORCID Identifi                                                                                                    | er:                                                                                                    |                                                                                                    |
|                                                                                                    | · · · · · · · · · · · · · · · · · · ·                                                                                                    | ▼                                                                                                    |
|                                                                                                    |                                                                                                    | Save Draft Submit                                                                                                    |
|                                                                                                    |                                                                                                    |                                                                                                    |

You can then complete your form, which will ultimately play a key role in the evaluation of the application. Your data can be saved by clicking on the **Save Draft** button at the bottom left of the screen. Do not click away to another tab or desktop until information has been saved, as you may lose information otherwise

### **IMPORTANT: Submitting the form**

To finally submit the form you must:

Open your Mentor Form. Check you are satisfied with the information you have inputted and then click the **Submit** button at the bottom of the screen.

#### Save and press submit when the form is complete.

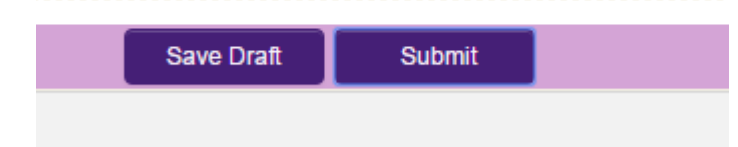

The following box will appear. If you are happy with the content of the form, **click OK.** Note: Once you submit your form there will be no further changes permitted so please ensure you are satisfied with all the content of the form before you click 'Submit' and 'OK'.

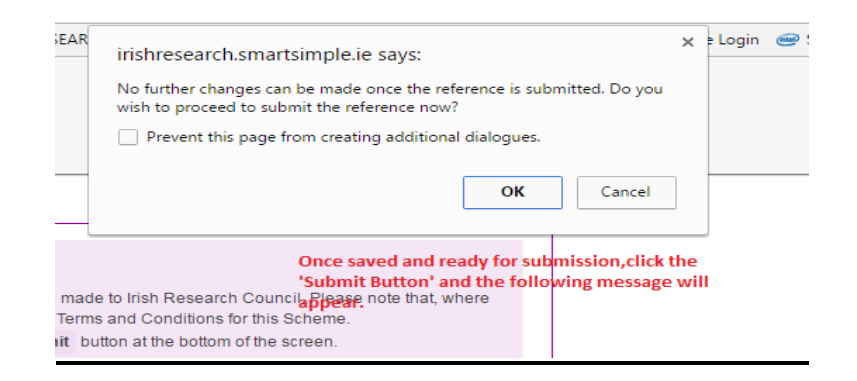

Once the form has been submitted the following message will appear:

| <b>Mentor Form</b> | Submission Successful                             |  |
|--------------------|---------------------------------------------------|--|
| Project ID:        |                                                   |  |
| EPSPD/2017/82      |                                                   |  |
| Project Title:     | Once submitted the following message will appear. |  |
| Project Test       |                                                   |  |
|                    |                                                   |  |

#### Effects of Submitting the Form

Once submitted, you will be able to view the form in the My Submitted Forms section on your home page. However, you will not be able to edit it.

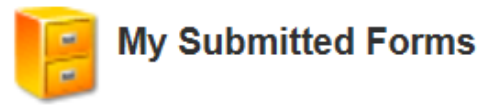

Click here to view all forms you have submitted.

- You will receive an email confirming receipt of your form.
- The applicant's 'inbox' will be updated to confirm that you have submitted the form.
- The applicant will not have visibility of any information you have entered at any stage.

# <u>Technical</u>

- If you experience any problems, please clear the cache in your browser and continue.
- Please contact <u>schemes@research.ie</u> should your problem persist.